### Xerox AltaLink C8070 copier/printer installation for MAC:

General Remarks: Setting up a Mac to print to the Gates Xerox AltaLink C8070 copier/printing machines is about like any other printer setup – Download the driver from the company, do the install, and then select the printer to be used on the net. The only special step is getting the copy code loaded into the install. This copy code (Xerox UserID) is generally gotten via your administrator (class TAs get a black/white only code from CS Ed. Affairs).

1. Go to URL <u>https://www.support.xerox.com</u> and select AltaLink C8070.

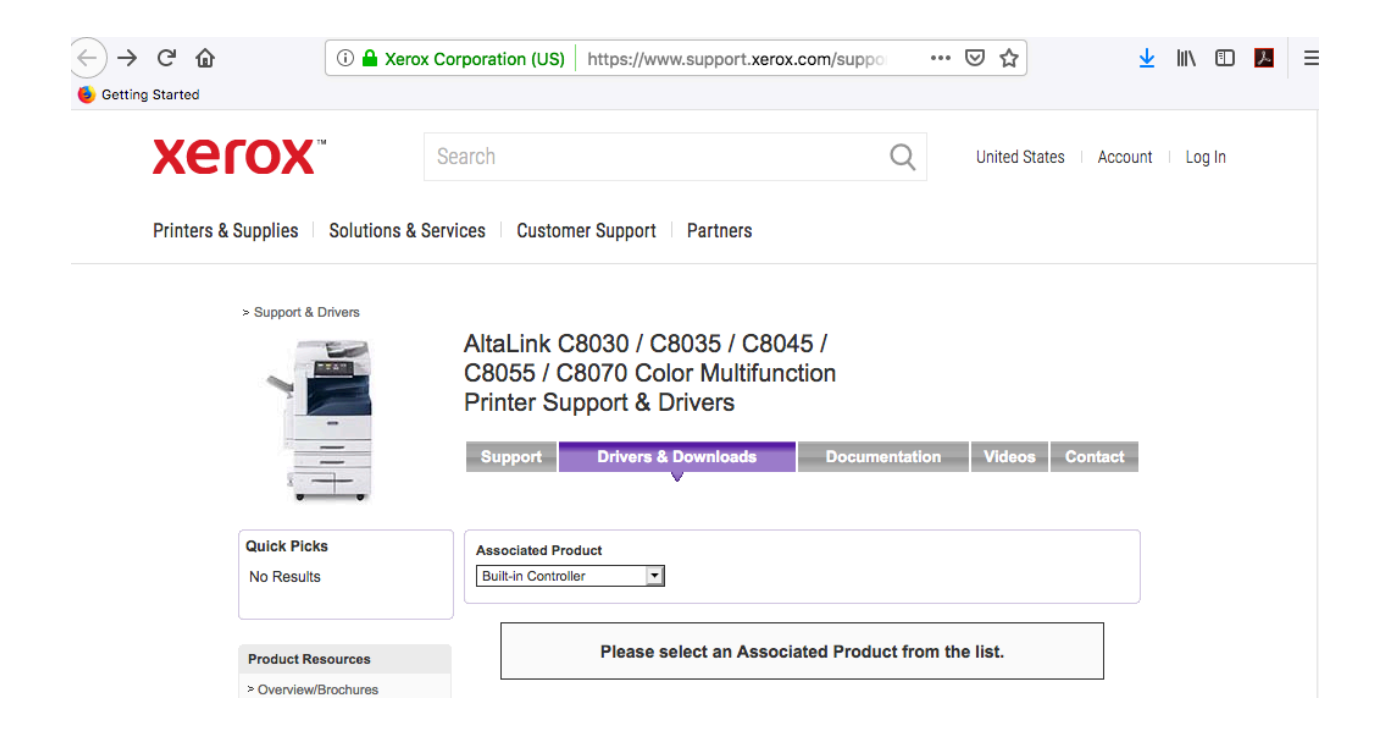

## 2. Select for Built-In Controller and Mac OS version

| Xerox                                                                                              | Search                                                                         | Q United States Account                                                                                                    | unt 👘 Log In      |  |  |
|----------------------------------------------------------------------------------------------------|--------------------------------------------------------------------------------|----------------------------------------------------------------------------------------------------|-------------------|--|--|
| Printers & Supplies Solutions & Services Customer Support Partners                                 |                                                                                |                                                                                                    |                   |  |  |
| > Support & Drivers                                                                                | AltaLink C80<br>C8055 / C80<br>Printer with E<br>& Drivers<br>Support          | 30 / C8035 / C8045 /         70 Color Multifunction         Built-in Controller Support         Drivers & Downloads       Documentation       Videos       Contact |                   |  |  |
| Quick Picks<br>All (3)<br>Recommended (1)                                                          | Associated Product Built-in Controller                                         | Operating System         Language           macOS 10.13 - High Sierra         English (N. America)                                                                 |                   |  |  |
| Drivers (3)<br>Scan (2)                                                                            | Drivers<br>Date: Dec 10, 2018                                                  | macOS Common Print Driver Installer<br>Recommended                                                                                                    | Show Descriptions |  |  |
| Product Resources > Overview/Brochures > Specifications > Curation                                 | 4.22.2(2045)<br>Size: 77.1 MB<br>Format: File                                  | Description                                                                                                    |                   |  |  |
| <ul> <li>Security Information</li> <li>Account Management</li> <li>Product Registration</li> </ul> | Date: Dec 10, 2018<br>Version:<br>4.22.2(2045)<br>Size: 9.4 MB<br>Format: File | ICA Scan Driver<br>Scan                                                                                                    |                   |  |  |
| > Support Forum<br>> Supplies                                                                      | Date: Dec 10, 2018<br>Version:                                                 | TWAIN Scan Driver<br>Scan                                                                                                    |                   |  |  |
| Product Support Links > Service Request Status > Xerox Customer Support Contact Numbers            | 4.22.2(2045)<br>Size: 11.7 MB<br>Format: File                                  | Description                                                                                                    |                   |  |  |

| Xerox                                                                            | Search                                                                                                    | Q                      | United States   Account   Log In |
|----------------------------------------------------------------------------------|----------------------------------------------------------------------------------------------------|------------------------|----------------------------------|
| Printers & Supplies   Solutions                                                  | & Services Customer Support Partners                                                                                                |                        |                                  |
| > Support & Drivers > Alta<br>with Built-in Controller                           | Link C8030 / C8035 / C8045 / C8055 / C8070 Color Multifunction I                                                                    | Printer                |                                  |
|                                                                                  | AltaLink C8030 / C8035 / C804<br>C8055 / C8070 Color Multifunc<br>Printer with Built-in Controller S<br>& Drivers                   | 5 /<br>tion<br>Support |                                  |
|                                                                                  | Support Drivers & Downloads                                                                                                    | Documentation          | Videos Contact                   |
|                                                                                  | File Download: macOS Common Print Dri                                                                                               | iver Installer         |                                  |
| Supported Platforms: ma<br>10.12 - Sierra, macOS 10.<br>High Sierra, macOS 10.14 | COS         • Filename XeroxPrintDriver_4.22.2_2045.dmg           13 -         • Version 4.22.2(2045)           • Date Dec 10, 2018 |                        |                                  |

- Size 77.1 MB

Downloads the Installer Package which contains Xerox Printer Discovery and print queue creation for quick setup and use in macOS.

#### End User License Agreement

IMPORTANT PLEASE READ CAREFULLY BEFORE USING THIS PRODUCT: THIS SOFTWARE LICENSE AGREEMENT ("Agreement") CONTAINS THE LICENSE TERMS AND CONDITIONS FOR THE XEROX SOFTWARE AND RELATED DOCUMENTATION (collectively "Software").

IF YOU DOWNLOAD, INSTALL OR USE THE SOFTWARE, YOU AGREE TO BE LEGALLY BOUND BY THE FOLLOWING TERMS AND CONDITIONS. IF YOU DO NOT ACCEPT THESE LICENSE TERMS YOU MAY NOT DOWNLOAD, INSTALL OR USE THE SOFTWARE AND YOU MUST DELETE ANY SOFTWARE FILES ACCESSED BY YOU OR A THIRD PARTY ON YOUR BEHALF FROM ANY AND ALL COMPUTER MEMORY INTO WHICH SUCH SOFTWARE HAS BEEN LOADED OR STORED.

When used in this agreement the term "Xerox" shall mean Xerox Corporation, its operating companies, subsidiaries and affiliates.

If you are installing the Software on behalf of the end user you must agree that you are acting as an agent of the end user customer before proceeding. As agent for the end user you hereby agree that you have either; 1) read and agree to the terms of this Agreement as authorized by the end user, or 2) you have made the end user aware of the license terms and the end user has explicitly accepted them.

#### 1. LICENSE GRANT.

a. Xerox grants to you a non-exclusive, non-transferable license to use the Software on the Xerox-brand equipment ("Equipment") on which it was delivered or, if delivered separately, on a single item of equipment. You have no other rights to the Software and may not: (1) distribute, copy, modify, create

#### Click "Accept" to download, click "Decline" to cancel.

accept decline

Supported Languages: Brazilian Portuguese, Bulgarian, Catalan, Chinese (Simplified), Chinese (Traditional), Croatian, Czech, Danish, Dutch, English (Global), English (N. America),

Mojave

Finnish, French, French Canadian, German, Greek, Hungarian, Italian, Japanese, Korean, Norwegian, Polish, Portuguese, Romanian, Russian, Spanish, Swedish, Turkish, Ukrainian

Supported Products: Xerox FreeFlow™ Print Server (iGen5), Xerox Color C60/C70 Integrated Color Server, Xerox D95 built-in controller, Xerox D136 built-in controller, WorkCentre 7525 built-in controller. Xerox Color 550/560/570 built-in controller, Xerox 770 DCP FreeFlow Print Server, WorkCentre 78xx built-in controller, Xerox AltaLink C8000 Series Built-in Controller, WorkCentre 7755 built-in controller, Xerox Color 8250 FreeFlow Print Server, Xerox FreeFlow Print Server and

3. Install:

### AltaLink C8030 / C8035 / C8045 / C8055 / C8070 Color Multifunction Printer with Puilt in Controllor Support Opening XeroxPrintDriver\_4.22.2\_2045.dmg & Drivers You have chosen to open: Support XeroxPrintDriver\_4.22.2\_2045.dmg which is: Document (77.1 MB) File Download from: http://download.support.xerox.com Filename Xerr Version 4.22.2 What should Firefox do with this file? Date Dec 10, 2 Size 77.1 MB ۵. Open with DiskImageMounter (default) Downloads the Save File for quick setur Do this automatically for files like this from now on. End User Lice IMPORTANT PLE Cancel OK LICENSE AGREEN THE XEROX SOF IF YOU DOWNLOAD, INSTALL OR USE THE SOFTWARE, YOU AGREE TO BE LEGALLY BOUND BY THE FOLLOWING TERMS AND CONDITIONS. IF YOU DO NOT ACCEPT THESE LICENSE TERMS Xerox Print Driver 4.22.2

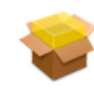

Xerox Print Driver 4.22.2.pkg

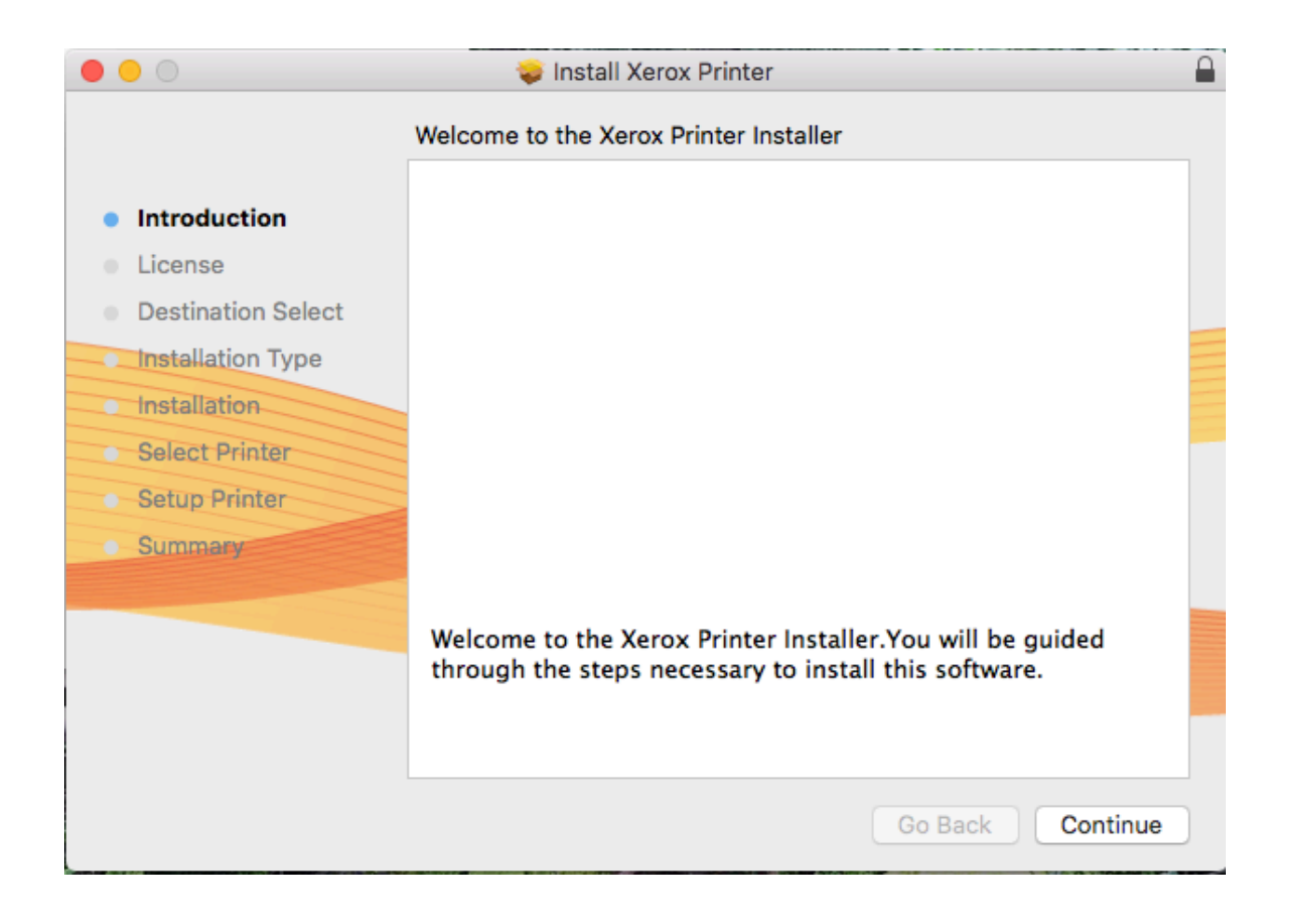

| • • •                                                                                                    | 💝 Install Xerox Printer                                                                                                    |  |  |  |  |  |  |
|----------------------------------------------------------------------------------------------------|----------------------------------------------------------------------------------------------------|--|--|--|--|--|--|
|                                                                                                    | Software License Agreement                                                                                                    |  |  |  |  |  |  |
| Introduction                                                                                                    | English                                                                                                    |  |  |  |  |  |  |
| License                                                                                                    | IMPORTANT PLEASE READ CAREFULLY BEFORE USING THIS                                                                                   |  |  |  |  |  |  |
| <ul> <li>Destination Select</li> </ul>                                                                                                    | ("Agreement") CONTAINS THE LICENSE TERMS AND CONDITIONS                                                                             |  |  |  |  |  |  |
| Installation Type                                                                                                    | (collectively "Software").                                                                                                    |  |  |  |  |  |  |
| Installation                                                                                                    | IF YOU DOWNLOAD, INSTALL OR USE THE SOFTWARE, YOU                                                                                   |  |  |  |  |  |  |
| AGREE TO BE LEGALLY BOUND BY THE FOLLOWING TERMS<br>AND CONDITIONS. IF YOU DO NOT ACCEPT THESE LICENSE                                         |                                                                                                    |  |  |  |  |  |  |
| Setup Printer                                                                                                    | TERMS YOU MAY NOT DOWNLOAD, INSTALL OR USE THE<br>SOFTWARE AND YOU MUST DELETE ANY SOFTWARE FILES                                   |  |  |  |  |  |  |
| Summary                                                                                                    | ACCESSED BY YOU OR A THIRD PARTY ON YOUR BEHALF FROM                                                                                |  |  |  |  |  |  |
|                                                                                                    | SOFTWARE HAS BEEN LOADED OR STORED.                                                                                                 |  |  |  |  |  |  |
|                                                                                                    | When used in this agreement the term "Xerox" shall mean Xerox<br>Corporation, its operating companies, subsidiaries and affiliates. |  |  |  |  |  |  |
| If you are installing the Software on behalf of the end user you must<br>agree that you are acting as an agent of the end user customer before |                                                                                                    |  |  |  |  |  |  |
|                                                                                                    | Print Save Go Back Continue                                                                                                    |  |  |  |  |  |  |

| $\bigcirc \bigcirc \bigcirc$                       |                                                                                          | 💝 Install Xerox Printer                                                                                                    |                                                                                                    |                                                                                                    |
|----------------------------------------------------|------------------------------------------------------------------------------------------|----------------------------------------------------------------------------------------------------|----------------------------------------------------------------------------------------------------|----------------------------------------------------------------------------------------------------|
| <ul> <li>Intr</li> <li>Lic</li> <li>De:</li> </ul> | <b>To continue inst<br/>the software lic</b><br>Click Agree to co<br>quit the Installer. | <b>alling the software you must</b><br>ense agreement.<br>ontinue or click Disagree to can                                                                                                    | agree to the te                                                                                                    | rms of<br>on and                                                                                                    |
| Ins                                                | Read License                                                                             |                                                                                                    | Disagree                                                                                                    | Agree                                                                                                    |
| Select     Setup I     Summa                       | Printer<br>Printer<br>ary                                                                | AGREE TO BE LEGALLY BOUND<br>AND CONDITIONS. IF YOU DO N<br>TERMS YOU MAY NOT DOWNLO<br>SOFTWARE AND YOU MUST DEL<br>ACCESSED BY YOU OR A THIRD<br>ANY AND ALL COMPUTER MEMO<br>SOFTWARE HAS BEEN LOADED<br>When used in this agreement the te<br>Corporation, its operating companie<br>If you are installing the Software or<br>agree that you are acting as an age | BY THE FOLLOW<br>IOT ACCEPT THE<br>IAD, INSTALL OR<br>LETE ANY SOFTV<br>PARTY ON YOU<br>DRY INTO WHICH<br>OR STORED.<br>erm "Xerox" shall i<br>es, subsidiaries ar<br>h behalf of the end<br>ent of the end use | VING TERMS<br>ESE LICENSE<br>USE THE<br>WARE FILES<br>R BEHALF FROM<br>I SUCH<br>mean Xerox<br>and affiliates.<br>I user you must<br>r customer before |

4. Printer choice – click right icon and enter fully qualified name.

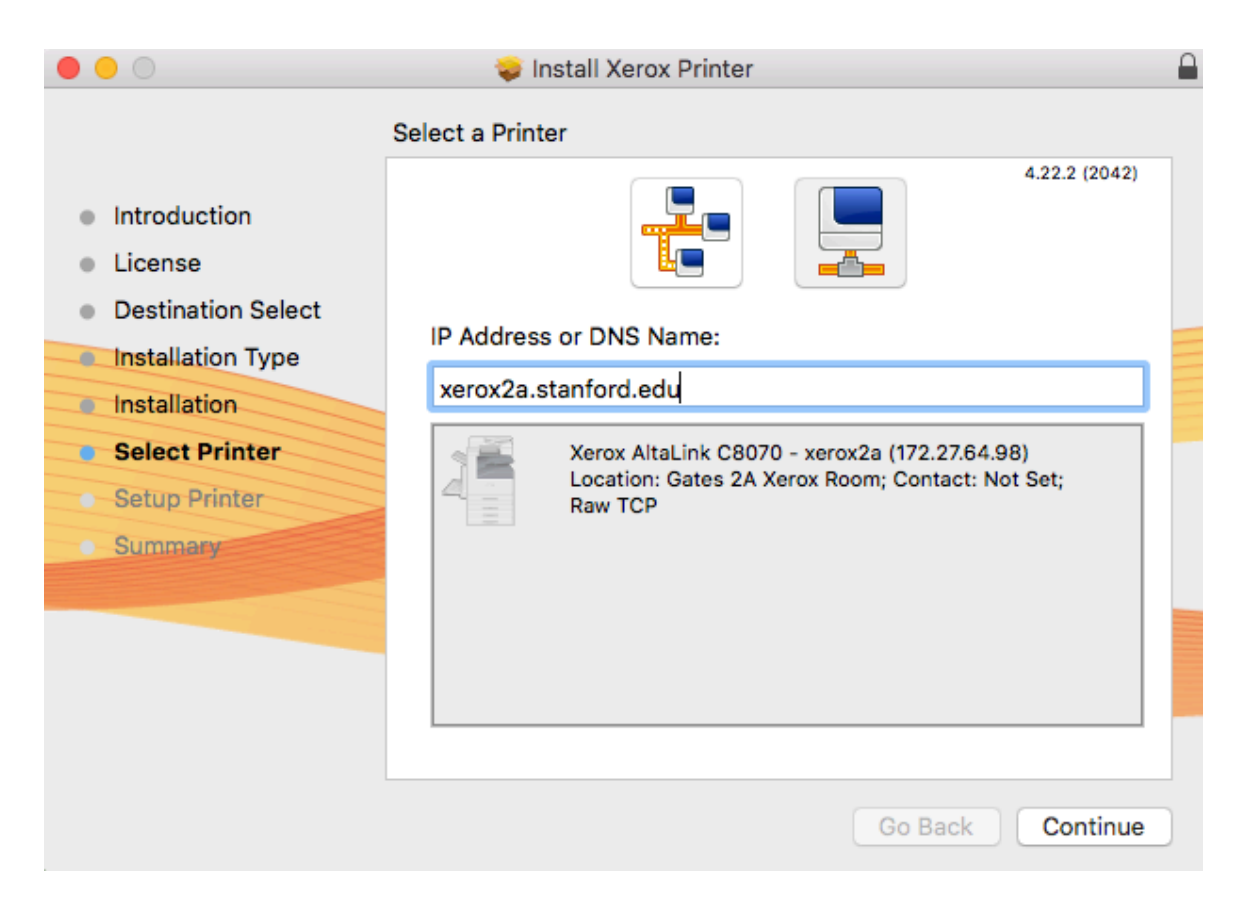

5. Optimistic remark – Print test page should print an error message due to lack of copy code – don't register

| • • •              |             | Install Xerox Printer                                             |
|--------------------|-------------|-------------------------------------------------------------------|
|                    | Setup Print | er                                                                |
|                    |             | 4.22.2 (2042)                                                     |
| Introduction       |             | Congratulations! The xerox2a has been                             |
| License            |             | successfully installed on your computer, so you can<br>now print. |
| Destination Select |             |                                                                   |
| Installation Type  |             | Set Printer as Default                                            |
| Installation       |             | Print Test Page                                                   |
| Select Printer     |             |                                                                   |
| Setup Printer      |             |                                                                   |
| • Summary          |             | Register Printer                                                  |
|                    |             | Set Contact/Location                                              |
|                    |             |                                                                   |
|                    |             |                                                                   |
|                    |             |                                                                   |
|                    |             |                                                                   |
|                    |             | Go Back Continue                                                  |

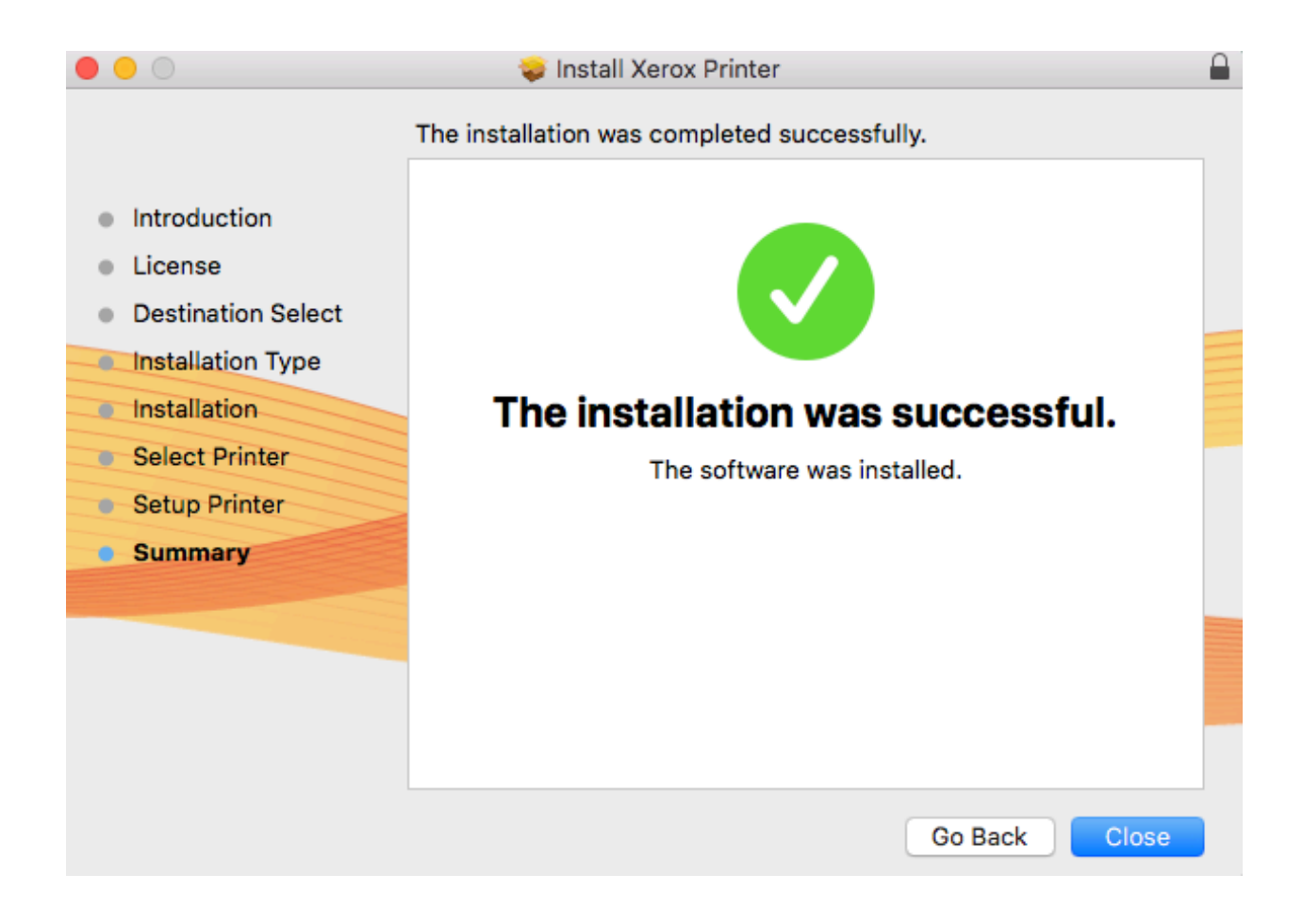

| •••                           | < > ====                    | :            | System Pro         | eferences            |                        | Q Search       |                 |
|-------------------------------|-----------------------------|--------------|--------------------|----------------------|------------------------|----------------|-----------------|
| File<br>New<br>Opp<br>General | Desktop &<br>Screen Saver   | oteo<br>Dock | Mission<br>Control | Language<br>& Region | Security<br>& Privacy  | Q<br>Spotlight | Notifications   |
| Displays                      | Energy<br>Saver             | Keyboard     | Mouse              | Trackpad             | Printers &<br>Scanners | Sound          | Startup<br>Disk |
| iCloud                        | (@)<br>Internet<br>Accounts | App Store    | Network            | Bluetooth            | Extensions             | Sharing        |                 |
| Users &<br>Groups             | Parental<br>Controls        | Siri         | Date & Time        | Time<br>Machine      | Accessibility          |                |                 |

# 6. And, of course, you can see the printer via System Preferences

|                                                                                                    | Printers & Scanners                                                                                                    | Q Search                                 |
|----------------------------------------------------------------------------------------------------|----------------------------------------------------------------------------------------------------|------------------------------------------|
| Printers         io.stanford.edu         • Idle, Default         spsi-hp-clr-m553         • Idle         io.stanford.edu         verox2a         • Idle         verox2b         • Idle         vogurt         • Idle | xerox2a         Open Print Queue         Options & Supplie         Location:       Gates 2A Xerox Room         Kind:       Xerox AltaLink C8070, 4         Status:       Idle | e<br>IS<br>1.22.2<br>Sharing Preferences |
|                                                                                                    | Default printer: io.stanford.edu Default paper size: US Letter                                                                                                    | ¢<br>¢ ?                                 |
|                                                                                                    |                                                                                                    |                                          |

7. Now open Microsoft Word to get the Copy Code loaded – and print sample.

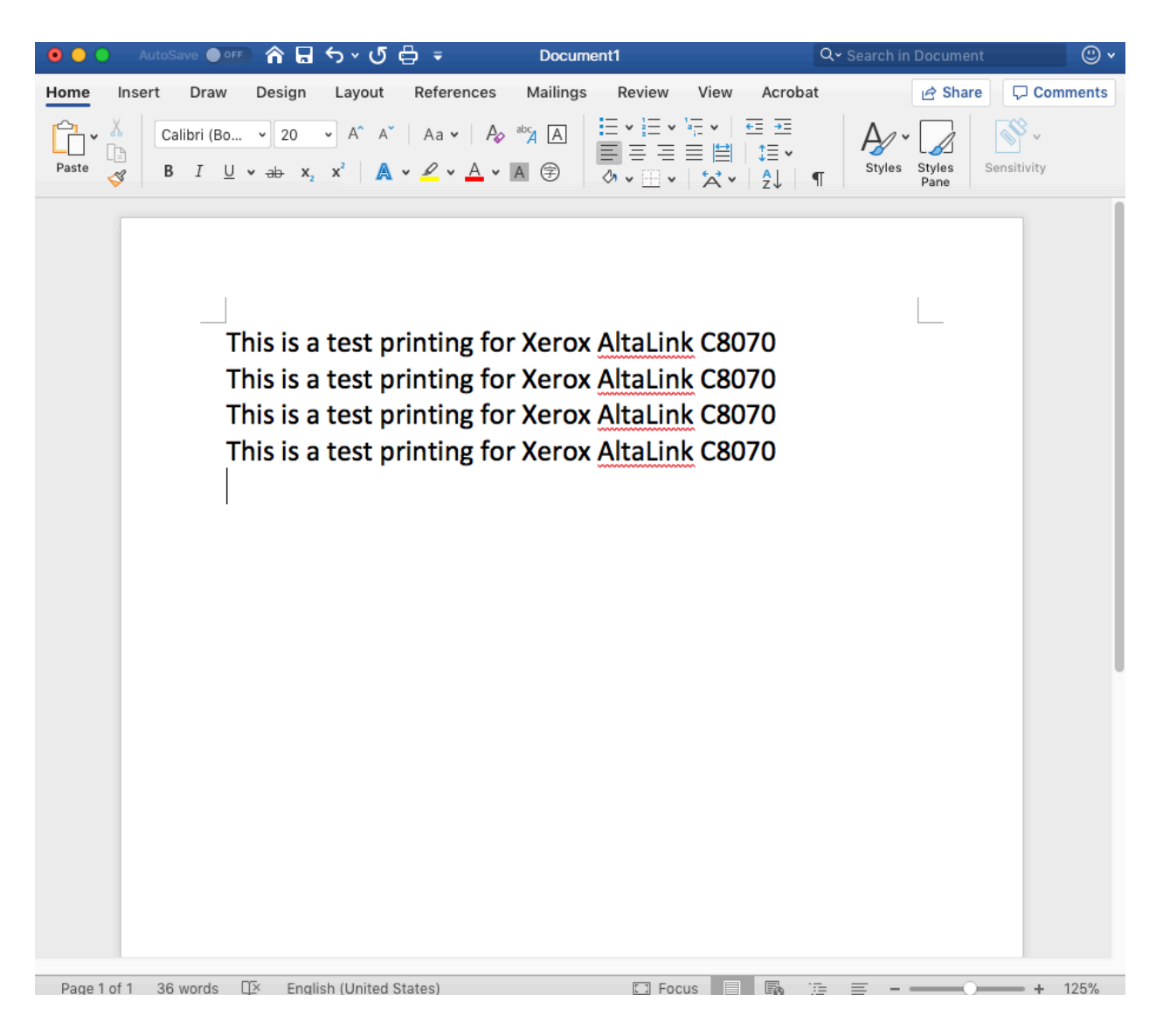

| File                     | Edit                             | View                   | Insert        | Form           |
|--------------------------|----------------------------------|------------------------|---------------|----------------|
| Ne<br>Ne<br>Op<br>Op     | w Docu<br>w from<br>en<br>en Rec | iment<br>Templa<br>ent | te ጎ          | 業N<br>業P<br>業O |
| Clo<br>Sav<br>Sav<br>Sav | ise<br>/e<br>/e As<br>/e as Te   | emplate                | ۵<br>         | ₩W<br>#S<br>#S |
| Bro                      | wse Ve                           | ersion H               | istory        |                |
| Sha                      | are                              |                        |               | •              |
| Alw<br>Res               | ays Op<br>strict Po              | en Readermissio        | d-Only<br>ons | •              |
| Red                      | duce Fi                          | le Size                |               |                |
| Pag<br>Prir              | ge Setu<br>nt                    | p                      |               | ЖР             |
| Pro                      | perties                          | ·                      |               |                |

8. Select the correct printer and in the pull-down box below [Presets] select Xerox Features

| Print                                                                                                    |                                                                                                    |
|----------------------------------------------------------------------------------------------------|----------------------------------------------------------------------------------------------------|
| Printer: xerox2a Presets: Default Settings                                                                                                    | <b>○</b>                                                                                                    |
| <ul> <li>✓ Copies &amp; Pages<br/>Microsoft Word</li> <li>Layout<br/>Color Matching</li> <li>Paper Handling</li> <li>Paper Feed<br/>Cover Page</li> <li>Xerox Features</li> </ul> | ted<br>ent Page                                                                                                    |
| Supply Levels                                                                                                    | From:       1         to:       1         Page Range         Enter page numbers and/<br>or page ranges separated<br>by commas (e.g. 2, 5-8) |
| <ul> <li>Show Quick Preview</li> <li>PDF &lt; A Waste Full</li> </ul>                                                                                                    | Cancel Print                                                                                                    |

9. Now in pull-down box below Xerox Features select Advanced.

|                                                                                                    | Print                                                             |              |  |
|----------------------------------------------------------------------------------------------------|-------------------------------------------------------------------|--------------|--|
| Printer: xer                                                                                        | ox2a                                                              | <b>\$</b>    |  |
| Presets: Def                                                                                        | Presets: Default Settings                                         |              |  |
| Xer                                                                                                 | ox Features                                                       | <b>0</b>     |  |
| <ul> <li>✓ Paper/Out<br/>Special Pa<br/>Image Opt<br/>Booklet La<br/>Advanced<br/>Paper:</li> </ul> | put<br>ges<br>tions<br>ayout<br>• white<br>• Printer Default Type |              |  |
| 2-Sided Printing:                                                                                   | 1-Sided Print                                                     | •            |  |
| Finishing:                                                                                          | - No Staple<br>- No Hole Punch                                    | \$           |  |
| Xerox Black and White:                                                                              | Off (Use Document C                                               | . 🗢          |  |
| Print Quality:                                                                                      | Standard                                                          | \$           |  |
| Output Destination:                                                                                 | Automatic                                                         | ۵            |  |
|                                                                                                    |                                                                   |              |  |
| ? PDF 🗸 실 Waste                                                                                     | Full                                                              | Cancel Print |  |

10. And select Accounting in the Confiuration box.

|                                                                                                    | Print                                                                                                    |              |  |
|----------------------------------------------------------------------------------------------------|----------------------------------------------------------------------------------------------------|--------------|--|
| Printer: xer<br>Presets: De<br>Xer                                                                                                    | Printer:       xerox2a         Presets:       Default Settings         Xerox Features       \$                                                 |              |  |
| Advanced                                                                                                    | <b>\$</b>                                                                                                    |              |  |
| Booklet Image Order:<br>Job Identification:<br>Job Offset:<br>Mirrored Output:<br>Binding Edge:<br>RGB Neutral Gray:<br>Image Enhancement:<br>Halftones: | Left To Right Print ID on a Banner Page Offset Each Set No Automatic (Recommended) Printer Default Automatic Allow Printer to Manage Halftones |              |  |
| Spot Colors:                                                                                                    | Allow Printer to Manage Spot Colors                                                                                                    | 0            |  |
| Configuration:                                                                                                    | Accounting<br>Bi-Directional Communication                                                                                                    |              |  |
| ? PDF 🗸 丛 Waste                                                                                                    | Full                                                                                                    | Cancel Print |  |

| 11. | Type in your copy code in ' | "Default User ID" b | oox, after selecting Do | Not Prompt – then OK |
|-----|-----------------------------|---------------------|-------------------------|----------------------|
|-----|-----------------------------|---------------------|-------------------------|----------------------|

| Accounting            |                           |           |  |
|-----------------------|---------------------------|-----------|--|
|                       |                           |           |  |
| Accounting System:    | Xerox Standard Accounting | ۵         |  |
| Accounting Prompt:    | Do Not Prompt             | \$        |  |
|                       | ✓ Mask User ID (****)     |           |  |
|                       | ✓ Mask Account ID (****)  |           |  |
| Default User ID:      | •••••                     |           |  |
| Default Account Type: | Default Group Account     | \$        |  |
| Default Account ID:   | (Optional)                |           |  |
|                       |                           |           |  |
|                       |                           |           |  |
|                       |                           |           |  |
|                       |                           |           |  |
|                       |                           |           |  |
|                       |                           |           |  |
|                       |                           |           |  |
| ?                     |                           | Cancel OK |  |
|                       |                           |           |  |

12. Now to save the copy code entry, go to the Presets box in the Print window, pull down to "Save..." and enter File Name for the Presets like "For Labs Code" – this is an important last step